# Guide to: Dropping a Class Step 1: Click here to access your Peralta Apps <u>https://myapplications.microsoft.com</u> Click on Student Campus Solutions

| 🗰 🔞 Student Portal   My Apps 🗸 |                            |                          | , ○ Search apps |                        |                            |                                 |                          | å ?                                 | Ŵ   |
|--------------------------------|----------------------------|--------------------------|-----------------|------------------------|----------------------------|---------------------------------|--------------------------|-------------------------------------|-----|
|                                | Apps dashboard             |                          |                 | 🗜 Add                  |                            |                                 |                          |                                     |     |
|                                | Apps                       |                          |                 |                        |                            |                                 |                          |                                     | - 1 |
|                                | V Apps                     |                          |                 |                        | Ø Settings                 |                                 |                          |                                     | - 1 |
|                                | AIM - Accessible           | ECC Library<br>Resources | Ecokings        | Calendar               | Campus Solutions           | Canvas                          | COA Library<br>Resources |                                     |     |
|                                | Conexed :                  | DI<br>Delve              | Engage          | Excel                  | EFF :                      | International<br>Student Portal | Kaizala                  |                                     |     |
|                                | Laney Library<br>Resources | Lists                    | Loop :          | HERRIC HERRICH HERRICH | Coffice Desktop<br>Install | OneDrive                        | OneNote                  |                                     |     |
|                                | Oracle PeopleSoft<br>IDC   | Cutlook                  | People          | Planner                | Power Apps                 | Power Automate                  | Power Pages              | Activate Windows                    |     |
|                                | <b>P</b>                   | PL                       | S               |                        | S                          |                                 | •                        | Go to Settings to activate Windows. | ÷   |

#### Step 2: Click Manage Classes

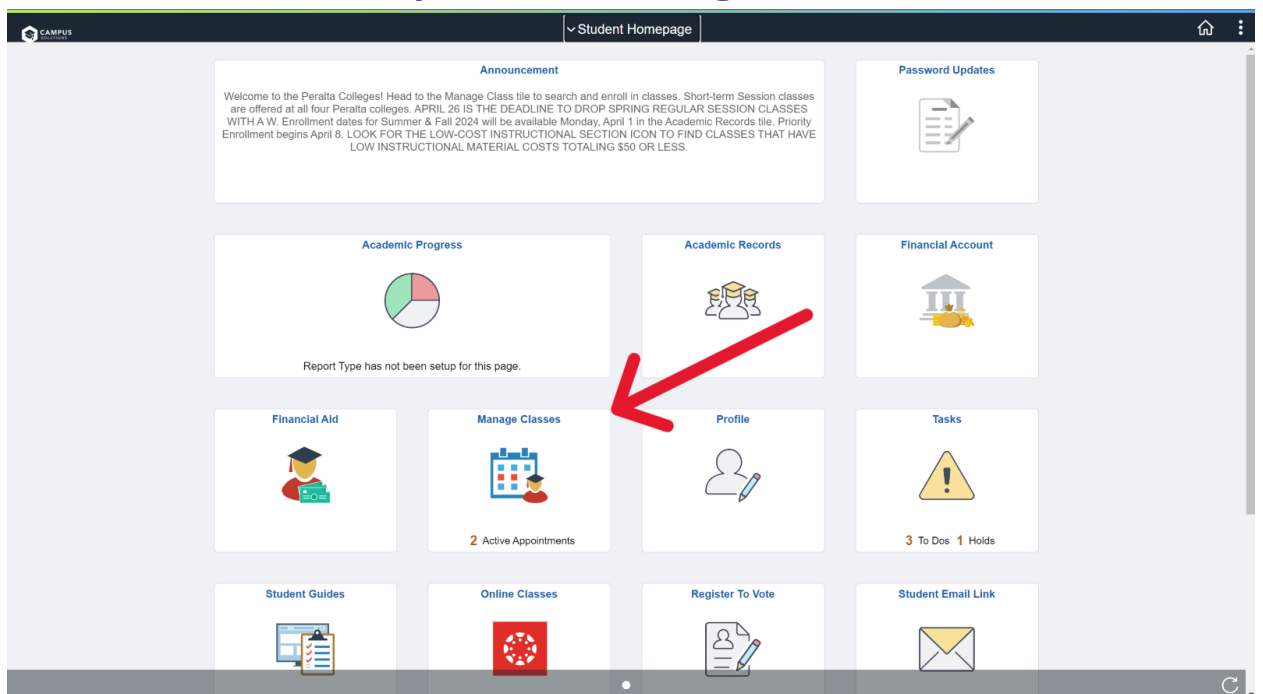

## Step 3: Click Drop Classes

| Student Homepage             | View My Classes                                        |                      |                     |                                                  |                         |   |  |
|------------------------------|--------------------------------------------------------|----------------------|---------------------|--------------------------------------------------|-------------------------|---|--|
| 2024 Spring<br>Undergraduate |                                                        |                      |                     |                                                  |                         |   |  |
| 苦 View My Classes/Schedule   |                                                        | By Class             |                     |                                                  | By Date                 |   |  |
| Enrollment Appointments 2    | Printable Page                                         |                      | Show Enrolled Class | es Show Waitlisted Classes                       | Show Dropped Classes    |   |  |
| Y Shopping Cart              | ✓ CIS 6 INTRO COMPUTER PRO<br>CIS 6 INTRO COMPUTER PRO | GM                   |                     |                                                  |                         |   |  |
| Q Class Search and Enroll    | Status                                                 | Units Grading Basis  | Grade               | Academic Program                                 | Requirement Designation |   |  |
| Brop Classes                 | Enrolled                                               | 5.00 Graded          |                     | Matriculating-COA                                |                         |   |  |
| Update Class                 | Class Start/End Dates                                  |                      |                     | Days and Times                                   | Room                    |   |  |
| Browse Course Catalo         | Lecture - 22579 01/22/2024 - 05/25/2024                |                      |                     | Days: To be Announce<br>Times: To be Announce    | d M-ONLINE<br>ed        | > |  |
|                              | Laboratory - 22580                                     | 01/22/2024 - 05/     | 25/2024             | Days: To be Announce<br>Times: To be Announce    | d M-ONLINE<br>ed        | > |  |
|                              | Enrollment Deadlines                                   | No Exams Scheduled   |                     |                                                  |                         |   |  |
|                              | - CIS 27 DATA STRUCT & ALG                             | OR                   |                     |                                                  |                         |   |  |
|                              | Status                                                 | Units Grading Basis  | Grade               | Academic Program                                 | Requirement Designation |   |  |
|                              | Enrolled                                               | 4.00 Graded          |                     | Matriculating-COA                                |                         |   |  |
|                              | Class                                                  | Start/End Dates      |                     | Days and Times                                   | Room                    |   |  |
|                              | Lecture - 21334                                        | 01/22/2024 - 05/25/2 | 024                 | Days: To be Announced<br>Times: 6:00PM to 9:00PM | LANEY-ONLINE            | > |  |
|                              | Laboratory - 21335                                     | 01/22/2024 - 05/25/2 | 024                 | Days: Thursday<br>Times: 6:00PM to 9:00PM        | LANEY-G 274             | > |  |
|                              | Enrollment Deadlines                                   | No Exams Scheduled   |                     |                                                  |                         |   |  |
|                              | - MATH 3C CALCULUS III                                 |                      |                     |                                                  |                         |   |  |

### Step 4: Select the classes you wish to drop then, click Next

| × Exit                               |          |                          | Drop (                      | Classes                           |              |             |       | :        |
|--------------------------------------|----------|--------------------------|-----------------------------|-----------------------------------|--------------|-------------|-------|----------|
|                                      |          |                          |                             |                                   |              |             |       | Next >   |
| 2024 Spring<br>Undergraduate         |          |                          |                             |                                   |              |             |       |          |
| 1 Select Classes to Drop<br>Complete | Step 1 o | f 2: Select Classes to I | Drop                        |                                   |              |             |       |          |
| Review Classes to Drop               | Select   | Class                    | Description                 | Days and Times                    | Room         | Instructor  | Units | Status   |
| Visited                              |          | Laboratory - 22580       | CIS 6 INTRO COMPUTER PRGM   | To be Announced                   | M-ONLINE     | S. Chan     | 5.00  | Enrolled |
|                                      |          | Lecture - 22579          |                             | To be Announced                   | M-ONLINE     | S. Chan     |       |          |
|                                      |          | Laboratory - 21335       | CIS 27 DATA STRUCT & ALGOR  | Thursday 6:00PM to 9:00PM         | LANEY-G 274  | G. Windross | 4.00  | Enrolled |
|                                      |          | Lecture - 21334          |                             | To be Announced                   | LANEY-ONLINE | G. Windross |       |          |
|                                      |          | Lecture - 21386          | MATH 3C CALCULUS III        | Monday Wednesday 1:30PM to 3:45PM | LANEY-G 209  | F. Bourgoin | 5.00  | Enrolled |
|                                      |          | Lecture - 20151          | POSCI 1 GOVT/POLITICS IN US | To be Announced                   | B-ONLINE     | M. Freeman  | 3.00  | Enrolled |
|                                      |          |                          |                             |                                   |              |             |       |          |
|                                      |          |                          |                             |                                   |              |             |       |          |
|                                      |          |                          |                             |                                   |              |             |       |          |
|                                      |          |                          |                             |                                   |              |             |       |          |
|                                      |          |                          |                             |                                   |              |             |       |          |
|                                      |          |                          |                             |                                   |              |             |       |          |
|                                      |          |                          |                             |                                   |              |             |       |          |
|                                      |          |                          |                             |                                   |              |             |       |          |

#### Step 5: Review the details then click Drop Classes

| X Exit                               |                          |                             | Drop Classes    |          |            |       | :            |
|--------------------------------------|--------------------------|-----------------------------|-----------------|----------|------------|-------|--------------|
|                                      |                          |                             |                 |          |            |       | Previous     |
| 2024 Spring<br>Undergraduate         |                          |                             |                 |          |            |       |              |
| 1 Select Classes to Drop<br>Complete | Step 2 of 2: Review Clas | sses to Drop                |                 |          |            |       | Drop Classes |
| 2 Review Classes to Drop             | Class                    | Description                 | Days and Times  | Room     | Instructor | Units | Status       |
| Visited                              | Lecture - 20151          | POSCI 1 GOVT/POLITICS IN US | To be Announced | B-ONLINE | M. Freeman | 3.00  | Enrolled     |
|                                      |                          |                             |                 |          |            |       |              |
|                                      |                          |                             |                 |          |            |       |              |
|                                      |                          |                             |                 |          |            |       |              |
|                                      |                          |                             |                 |          |            |       |              |
|                                      |                          |                             |                 |          |            |       |              |
|                                      |                          |                             |                 |          |            |       |              |
|                                      |                          |                             |                 |          |            |       |              |
|                                      |                          |                             |                 |          |            |       |              |
|                                      |                          |                             |                 |          |            |       |              |
|                                      |                          |                             |                 |          |            |       |              |
|                                      |                          |                             |                 |          |            |       |              |
|                                      |                          |                             |                 |          |            |       |              |
|                                      |                          |                             |                 |          |            |       |              |
|                                      |                          |                             |                 |          |            |       |              |
|                                      |                          |                             |                 |          |            |       |              |

### **Guide created by Jacob Whorley (COA IT Student Intern)**